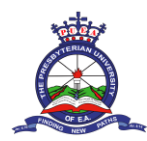

#### DISCLAIMER

- You can only book the university hostel after registering for the semester, registering your course units, and paying 80% of the fee
- You should also have paid accommodation fees of Kshs. 10,000
- No cash payments are allowed.
- Payments are made through the official University bank accounts

**STEP 1:** Open any browser on your **computer/laptop** or **mobile phone**. Navigate to the university website by typing in the url: <u>www.puea.ac.ke</u>. While on the homepage of the website, click on the **student portal link** that is located at the top bar menu

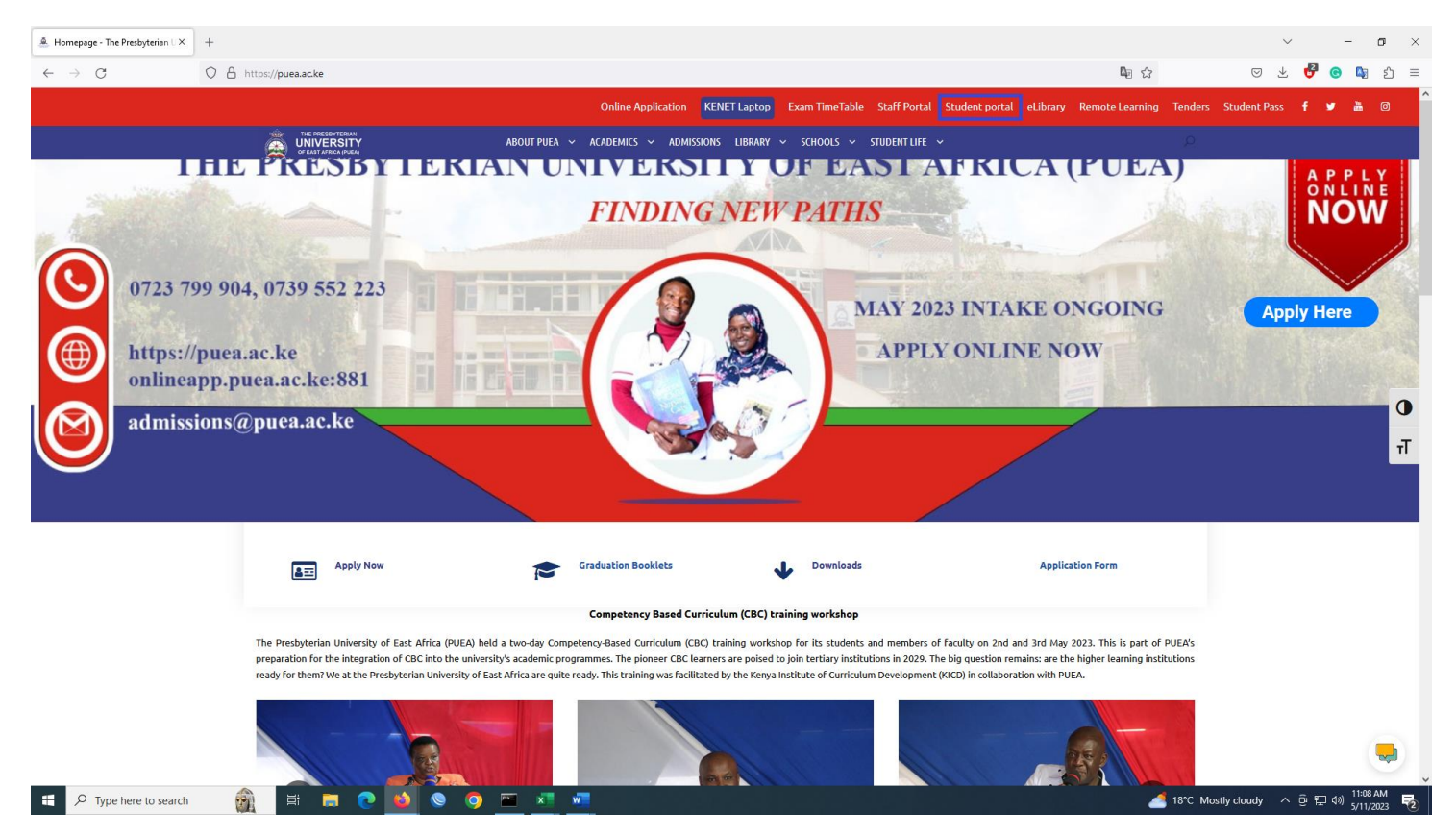

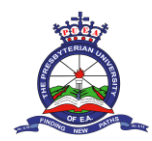

**STEP 2:** You will be redirected to the students' portal login page. **Enter your login credentials (Username and Password)** and proceed to log in. Use your full registration number **(e.g. X37/GV/10000/2022)** as your username and also as your default password.

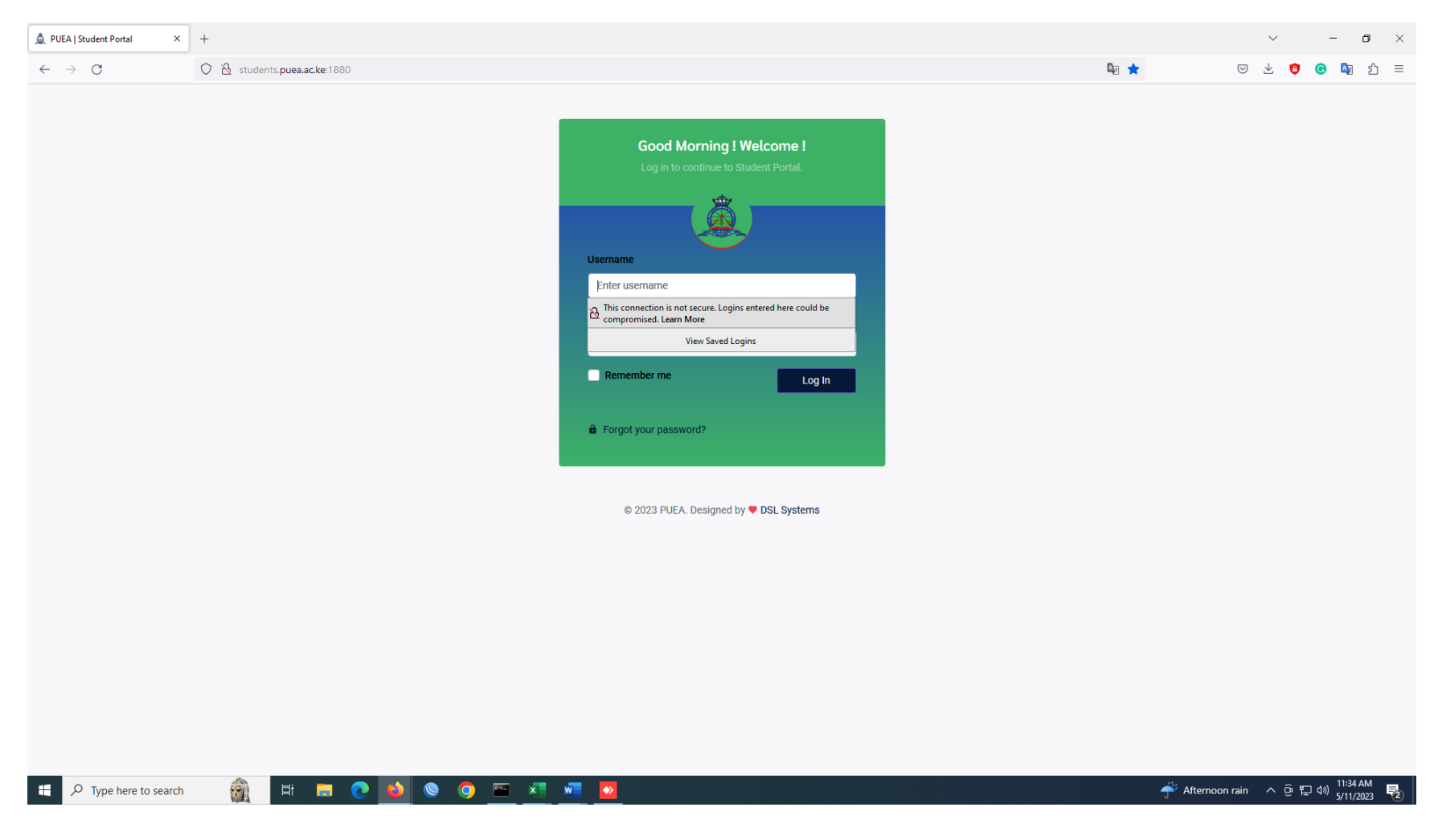

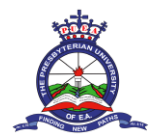

# **STEP 3:** While on the Students' portal dashboard, click on the Hostel Booking link located on the left side of the portal

| 🛕 PUEA   Student Dashboard 🛛 🗙 | +                                  |                                                                                               |                |                        | ~ - <b>o</b> ×            |  |  |  |
|--------------------------------|------------------------------------|-----------------------------------------------------------------------------------------------|----------------|------------------------|---------------------------|--|--|--|
| $\leftarrow \rightarrow C$     | 🔿 👌 students. <b>puea.ac.ke</b> :1 | 880/Dashboard/Dashboard                                                                       | © ⊊            | ☆ ♡ ⊻ ☺ ᠖ ᡌ┓ ᅿ ≡       |                           |  |  |  |
| Â                              | ≡                                  | 4                                                                                             | P<br>e         |                        | MITHIKA, SAMUEL KIMATHI ~ |  |  |  |
| HOME<br>命 Dashboard            | Dashboard                          |                                                                                               |                |                        |                           |  |  |  |
| ACADEMICS                      |                                    |                                                                                               |                |                        |                           |  |  |  |
| Programme Change               | Reg. No                            | G30/GV/12341/2022                                                                             | Name           | MITHIKA, SAMUEL KIMATH | D                         |  |  |  |
| Request                        | ID No                              | 000000                                                                                        | Gender         | Male                   |                           |  |  |  |
|                                | Phone Number                       | 0//89111/2,0/90050543                                                                         | Address        | 54855                  |                           |  |  |  |
| Evam Card                      | Cilidii                            | (Intuixaisannai@students.puea.au.xe)                                                          | Date of bit ut | 2002-01-50             |                           |  |  |  |
|                                |                                    |                                                                                               |                |                        |                           |  |  |  |
| Course/Lecturers               | Important Documents                | 3                                                                                             |                |                        |                           |  |  |  |
| Evaluation                     | Download                           | Name                                                                                          |                | ext                    | Date Uploaded             |  |  |  |
| Y Academic Requisition         |                                    | MAY - AUGUST SEMESTER 2023 NURSING TEACHING TIMETABLE.pdf                                     |                | .pdf                   | 08/05/2023                |  |  |  |
| FINANCIALS                     |                                    |                                                                                               |                |                        |                           |  |  |  |
| Fee Statements      Recoints   | <u>R</u>                           | MAY-AUGUST 2023 QUAD SEMESTER DRAFT 1 TEACHING TIMETABLE.pdf                                  | .pdf           | 08/05/2023             |                           |  |  |  |
| WELFARE                        | <u>×</u>                           | May-August 2023 Quad Semester Important Dates.pdf                                             | .pdf           | 04/05/2023             |                           |  |  |  |
| .<br>人 Hostel Booking          |                                    |                                                                                               |                |                        |                           |  |  |  |
| SETTINGS                       | 2                                  | May-August 2023 Semester Calendar of Events.pdf                                               | .pdf           | 04/05/2023             |                           |  |  |  |
| Change Password                | ×                                  | PUBLIC HOLIDAY (IDD-UL-FITR)2023.pdf                                                          | .pdf           | 20/04/2023             |                           |  |  |  |
|                                | ×                                  | FINAL (REVISED )EXAMINATION TIMETABLE FOR JANUARY-APRIL SEMESTER, 2023 -(20TH APRIL 2023).pdf |                |                        | 20/04/2023                |  |  |  |
|                                |                                    | SUCCESS WISHES CIRCULAR - JAN - APRIL 2023 EXAMS.pdf                                          | .pdf           | 17/04/2023             |                           |  |  |  |
|                                | <u></u>                            | FINAL EXAMINATION TIMETABLE FOR JANUARY-APRIL SEMESTER,2023 -(12TH A                          | PRIL 2023).pdf | .pdf                   | 13/04/2023                |  |  |  |
| Type here to search            | 👰 🖽 🧰                              | i 🤁 ڬ 🔍 🔍 💭 🔤                                                                                 |                |                        | 🛃 18°C Mostly cloudy 🔷    |  |  |  |

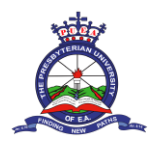

**STEP 4:** Depending on your gender, the relevant hostel name will appear. Click on the **Available Room** button to view the available rooms.

| 🛕 PUEA   Student HostelList 🛛 🗙  | +                                                        |                                                                                                    | ~ - o ×                                   |
|----------------------------------|----------------------------------------------------------|----------------------------------------------------------------------------------------------------|-------------------------------------------|
| $\leftarrow \rightarrow C$       | 🛇   students. <b>puea.ac.ke</b> :1880/Welfare/HostelList |                                                                                                    | ಟಾ ය ල ප් 😗 හු වූ =                       |
| Â                                | =                                                        | an 1997 - 1997 - 1997 - 1997 - 1997 - 1997 - 1997 - 1997 - 1997 - 1997 - 1997 - 1997 - 1997 - 1997 - 1997 - 19 | 💭 MITHIKA, SAMUEL KIMATHI ~               |
| HOME<br>슈 Dashboard              | Hostel List                                              |                                                                                                    |                                           |
| ACADEMICS                        | Hostel No                                                | Description                                                                                                    | Action                                    |
| 11 Programme Change<br>Request   | MENS HOSTEL                                              | CONSTEN MENS HOSTEL                                                                                            | Available Room                            |
| Course Registration              | <                                                        |                                                                                                    | >                                         |
| Course Units Audit               |                                                          |                                                                                                    |                                           |
| Exam Card                        |                                                          |                                                                                                    |                                           |
| ↓ Results Slip                   |                                                          |                                                                                                    |                                           |
| H Course/Lecturers<br>Evaluation |                                                          |                                                                                                    |                                           |
| Y Academic Requisition           |                                                          |                                                                                                    |                                           |
| FINANCIALS                       |                                                          |                                                                                                    |                                           |
| \$ Fee Statements                |                                                          |                                                                                                    |                                           |
| E Receipts                       |                                                          |                                                                                                    |                                           |
| WELFARE                          |                                                          |                                                                                                    |                                           |
| 요 Hostel Booking                 |                                                          |                                                                                                    |                                           |
| SETTINGS                         |                                                          |                                                                                                    |                                           |
| 🕸 Change Password                |                                                          |                                                                                                    |                                           |
|                                  |                                                          |                                                                                                    |                                           |
|                                  |                                                          |                                                                                                    |                                           |
|                                  |                                                          |                                                                                                    |                                           |
|                                  |                                                          |                                                                                                    |                                           |
|                                  |                                                          | © 2023 PUEA. Designed by PDSL Systems                                                                          |                                           |
| Type here to search              | 👸 🖽 🚍 💽 📦 🛇                                              | o 🔤 🚈 🚾 📴                                                                                                    | 📥 18℃ Mostly cloudy へ 砲 足 40) 5/11/2023 💀 |

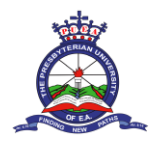

# **STEP 5:** On the page that appears, click the **Room Spaces button** on any vacant room to view the bed spaces available

| A PUEA   Student HostelRoomList ×          | +                                                                                                    |                   |         | ~ - <b>6</b> ×                          |
|--------------------------------------------|----------------------------------------------------------------------------------------------------|-------------------|---------|-----------------------------------------|
| $\leftarrow \rightarrow C$                 | O 👌 students. puea.ac.ke:1880/Welfare/HostelRoomList?HostelCode=MENS HOSTEL&HostelName=CONSTEN MENS HOSTEL |                   |         | ඩා යා                                   |
| à                                          | ≡                                                                                                    | <b>#</b>          |         | MITHIKA, SAMUEL KIMATHI ~               |
| HOME                                       | <<< Back To Hostel List                                                                                    |                   |         |                                         |
| ACADEMICS                                  | Hostel Block Rooms(CON                                                                                     | STEN MENS HOSTEL) |         |                                         |
| 🚺 Programme Change<br>Request              | Room                                                                                                    | Room Cost         | Status  | Action                                  |
| Course Registration     Course Units Audit | MH 1                                                                                                    | 10,000.00         | Vaccant | Room Spaces                             |
| Exam Card                                  | MH 10                                                                                                    | 10,000.00         | Vaccant | Room Spaces                             |
| ↓ Results Slip Fl Course/Lecturers         | MH 11                                                                                                    | 10,000.00         | Vaccant | Room Spaces                             |
| Evaluation                                 | MH 12                                                                                                    | 10,000.00         | Vaccant | Room Spaces                             |
| FINANCIALS                                 | MH 15                                                                                                    | 10,000.00         | Vaccant | Room Spaces                             |
| \$ Fee Statements                          | MH 16                                                                                                    | 10,000.00         | Vaccant | Room Spaces                             |
| WELFARE                                    | MH 17                                                                                                    | 10,000.00         | Vaccant | Room Spaces                             |
| 요 Hostel Booking                           | MH 18                                                                                                    | 10,000.00         | Vaccant | Room Spaces                             |
| SETTINGS<br>Ø Change Password              | MH 21                                                                                                    | 10,000.00         | Vaccant | Room Spaces                             |
| ÷                                          | MH 22                                                                                                    | 10,000.00         | Vaccant | Room Spaces                             |
|                                            | MH 23                                                                                                    | 10,000.00         | Vaccant | Room Spaces                             |
|                                            | MH 31                                                                                                    | 10,000.00         | Vaccant | Room Spaces                             |
|                                            | MH 32                                                                                                    | 10,000.00         | Vaccant | Room Spaces                             |
| Type here to search                        | 👰 🛱 🧮 🤇                                                                                                    | o 💁 o o 🔤 🚈 🚾 💁   |         | 📥 18°C Mostly cloudy 🔷 區 🗊 🗤 11:42 AM 💀 |

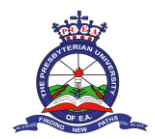

**STEP 6:** On the page that appears, **click on the Book Space button** to select a room space from the available spaces.

| 🚊 PUEA   Student HostelRoomList ×                         | +                                                      |                            |                           |             |            |     |             |                    | $\sim$          |         | - 1       | o ×    |
|-----------------------------------------------------------|--------------------------------------------------------|----------------------------|---------------------------|-------------|------------|-----|-------------|--------------------|-----------------|---------|-----------|--------|
| $\leftarrow \rightarrow C$                                | 🔿 👌 students. <b>puea.ac.ke</b> :1880/Welfare/HostelRo | omList?HostelCode=MENS HOS | TEL&HostelName=CONSTEN MI | ENS HOSTEL# |            |     | <b>⊈</b> ☆  | $\bigtriangledown$ | $\underline{+}$ | 0 0     |           | മ ≡    |
| Â                                                         | =                                                      | Room Spaces                |                           | 74          |            | ×   | Ç           | р м                | IITHIKA         | , SAMUI | EL KIMA   | athi ~ |
| HOME<br>슈 Dashboard                                       | < Back To Hostel List                                  | Space                      | Space Cost                | Status      | Action     |     | _           |                    | -               | -       | -         |        |
| ACADEMICS                                                 | Hostel Block Rooms(CONSTEN MENS H                      | MH 1-2                     | 10,000.00                 | Vaccant     | Book Space |     |             |                    |                 |         |           |        |
| 11 Programme Change<br>Request                            | Room                                                   | MH 1-3                     | 10,000.00                 | Vaccant     | Book Space |     | Action      |                    |                 |         |           |        |
| Course Registration                                       | MH 1                                                   |                            |                           |             |            |     | Room Spaces |                    |                 |         |           |        |
| <ul> <li>Course Units Audit</li> <li>Exam Card</li> </ul> | MH 10                                                  |                            |                           |             | Cl         | ose | Room Spaces |                    |                 |         |           |        |
| ⊥ Results Slip                                            | MH 11                                                  | 10,000.00                  |                           |             | Vaccant    |     | Room Spaces |                    |                 |         |           |        |
| Course/Lecturers                                          | MH 12                                                  | 10,000.00                  |                           |             | Vaccant    |     | Room Spaces |                    |                 |         |           |        |
| Y Academic Requisition                                    | MH 15                                                  | 10,000.00                  |                           |             | Vaccant    |     | Room Spaces |                    |                 |         |           |        |
| \$ Fee Statements                                         | MH 16                                                  | 10,000.00                  |                           |             | Vaccant    |     | Room Spaces |                    |                 |         |           |        |
| E Receipts                                                | MH 17                                                  | 10,000.00                  |                           |             | Vaccant    |     | Room Spaces |                    |                 |         |           |        |
| A Hostel Booking                                          | MH 18                                                  | 10,000.00                  |                           |             | Vaccant    |     | Room Spaces |                    |                 |         |           |        |
| SETTINGS                                                  | MH 21                                                  | 10,000.00                  |                           |             | Vaccant    |     | Room Spaces |                    |                 |         |           |        |
| tật Chănge Password                                       | MH 22                                                  | 10,000.00                  |                           |             | Vaccant    |     | Room Spaces |                    |                 |         |           |        |
|                                                           | MH 23                                                  | 10,000.00                  |                           |             | Vaccant    |     | Room Spaces |                    |                 |         |           |        |
|                                                           | MH 31                                                  | 10,000.00                  |                           |             | Vaccant    |     | Room Spaces |                    |                 |         |           |        |
|                                                           | MH 32                                                  | 10,000.00                  |                           |             | Vaccant    |     | Room Spaces |                    |                 |         |           |        |
| Type here to search                                       | la 🛱 🧰 🔁 🐽 🔇                                           | ) 🔿 🔤 🖈 🖬                  |                           |             |            |     | 🛃 18°C Most | ly cloudy          | ~               | ê ⊑ ¢   | ) 11:43 A | M B    |

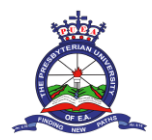

**STEP 7:** You will receive a confirmation message that you have successfully booked your room. You will be redirected to the below page where you will see the details of the room that you have booked. You can click the **Print Hostel Invoice** button to get a receipt.

| 🚊 PUEA   Student BookedSpaceDe ×   | +                                                        |                                                                                        | ~ - <b>o</b> ×                             |
|------------------------------------|----------------------------------------------------------|----------------------------------------------------------------------------------------|--------------------------------------------|
| $\leftarrow \   \rightarrow \   G$ | O 👌 students. <b>puea.ac.ke</b> :1880/Welfare/HostelList |                                                                                        | ಟ್ ක ල ප් 🤨 🕲 වූ Ξ                         |
| à                                  | =                                                        |                                                                                        | <b>Q</b>                                   |
| НОМЕ                               |                                                          |                                                                                        |                                            |
| 俞 Dashboard                        | Booked Space Details                                     |                                                                                        |                                            |
| ACADEMICS                          | Driet Harrison                                           |                                                                                        | _                                          |
| Programme Change                   | Phile Hoster Involce                                     |                                                                                        |                                            |
| Request                            | You have booked this hostel                              |                                                                                        |                                            |
| Course Units Audit                 |                                                          | Student No:         X37/GV/:         /2020           Semester:         MAY-AUGUST 2023 |                                            |
| Exam Card                          |                                                          | Hostel Booked: ALBRIGHT LADIES HOST<br>Boom Number: AL 38                              |                                            |
| ⊥ Results Slip                     |                                                          | Space Number: AL 38-1                                                                  |                                            |
| Course/Lecturers Evaluation        | < c                                                      | Accomodation Fee: 0.00                                                                 | >                                          |
| $\gamma$ Academic Requisition      |                                                          |                                                                                        |                                            |
| FINANCIALS                         |                                                          |                                                                                        |                                            |
| \$ Fee Statements                  |                                                          |                                                                                        |                                            |
| E Receipts                         |                                                          |                                                                                        |                                            |
| WELFARE                            |                                                          |                                                                                        |                                            |
| 요 Hostel Booking                   |                                                          |                                                                                        |                                            |
| SETTINGS                           |                                                          |                                                                                        |                                            |
| Change Password                    |                                                          |                                                                                        |                                            |
|                                    |                                                          |                                                                                        |                                            |
|                                    |                                                          |                                                                                        |                                            |
|                                    |                                                          |                                                                                        |                                            |
|                                    |                                                          | © 2023 PUEA. Designed by 🤎 DSL Systems                                                 |                                            |
| Type here to search                | 🦗 H 🖪 💽 🌢 🔍 🖉 📉 🔤 🗷                                      |                                                                                        | / 19°C Mostly cloudy へ ዑ 腔 如 🎫 5/23/2023 😽 |

**STEP 8:** Depending on your gender, proceed to your respective hostel and present your hostel documents to the Matron/Janitor.